# Kilis 7 Aralık Üniversitesi Uzaktan Eğitim Öğrenme Yönetim Sistemi

# **SAUPORT V3**

Öğretim Üyesi Kullanım Rehberi

# 1. SAUPORT Eğitim Yönetim Sistemine Giriş

Kilis 7 Aralık Üniversitesi Uzaktan Eğitim Öğrenme Yönetim Sistemine <u>ue.kilis.edu.tr</u> web adresi ile erişebilirsiniz.

# Uzaktan Eğitim Öğrenme Yönetim Sistemi: ue.kilis.edu.tr

| D thildhin |                  |                 |
|------------|------------------|-----------------|
|            |                  |                 |
|            | 🕿 LMS Oturum a   | açın            |
|            | Kullano Adi      | 4               |
|            | (pite            |                 |
|            |                  | <b>6</b> , conj |
|            | af pheni Unattan |                 |
|            |                  |                 |
|            |                  |                 |
|            |                  |                 |
|            |                  |                 |
|            |                  |                 |
|            |                  |                 |
|            |                  |                 |
|            |                  |                 |
|            |                  |                 |

Şekil 1: Uzaktan Eğitim Öğrenme Yönetim Sistemi

Uzaktan eğitim öğrenme yönetim sistemine **Kullanıcı Adınız** ve **Şifreniz** olarak "T.C. Kimlik numaranızın son 5 hanesi" ile giriş yapabilirsiniz.

Sisteme giriş yapıldığında öğretim üyelerini Şekil 2'de gösterildiği gibi SAUPORT ekranı karşılayacaktır. SAUPORT ana ekranında sağ üst bölümde; bildirimler, mesajlar, duyuruları ve kullanıcı sekmeleri, ana ekranda; dersleriniz, ekranın solunda bulunan bölümde ise eğitim ve iletişim ile ilgili menüler bulunmaktadır.

| 3 th      |    |                                                                                                    |  |  |
|-----------|----|----------------------------------------------------------------------------------------------------|--|--|
| Caters    | ~  | 🗰 homalte - Denier -                                                                                                    |  |  |
| · #Det    |    | @ Dersler                                                                                                    |  |  |
| Alterativ | ef | THE REPORT OF A DESCRIPTION OF A DESCRIPTION OF A DESCRIP |  |  |
| # Prop    |    | # . #1515 - 235 mG-NG                                                                                                    |  |  |
| E tapen   |    | many formation                                                                                                    |  |  |
| . C. 1000 | -  | A                                                                                                    |  |  |
| of terms  |    | 0                                                                                                    |  |  |
| B Cale    |    |                                                                                                    |  |  |
| Q term    |    |                                                                                                    |  |  |
| W         |    |                                                                                                    |  |  |
|           |    |                                                                                                    |  |  |

# 2. SAUPORT Menüleri

Şekil 3'te gösterildiği gibi sayfanın sağ üst bölümünde bildirim, mesaj, duyuru ve kullanıcı menüleri bulunmaktadır.

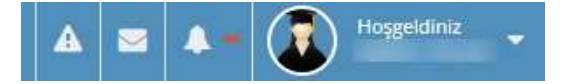

Şekil 3: Bildirim, Mesaj, Duyuru ve Kullanıcı Menüleri

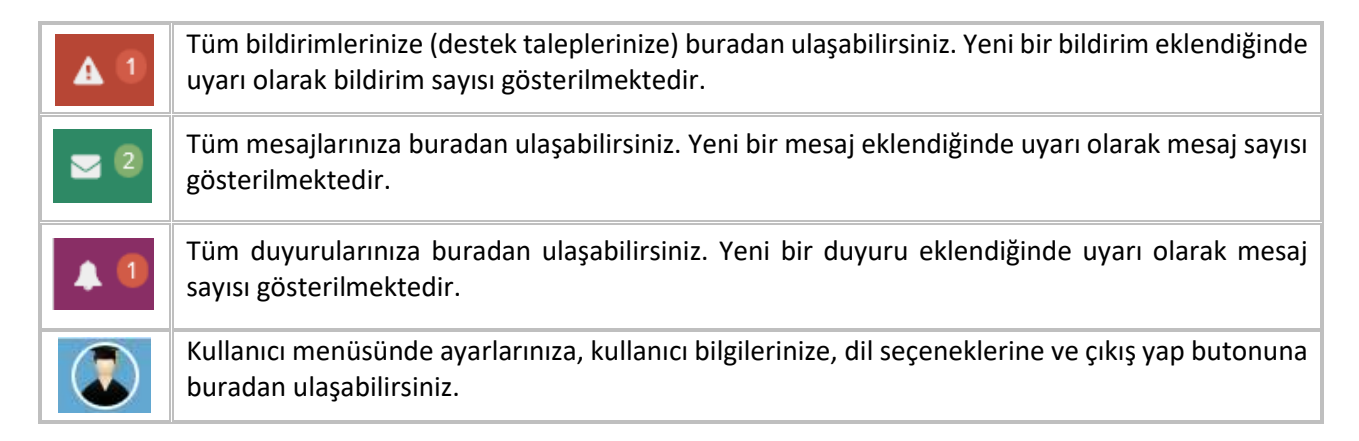

SAUPORT ana ekranının sol bölümde bulunan menüler ile sistem içerisinde farklı işlevleri bulunan bölümlere erişilebilmektedir.

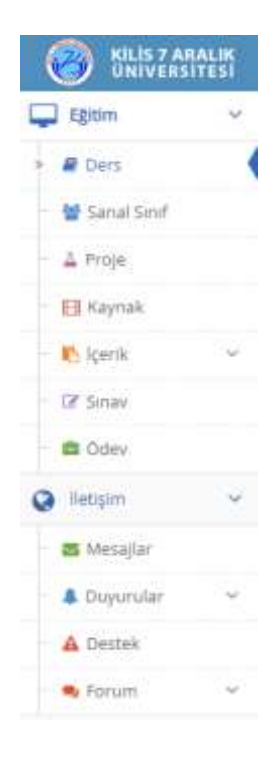

Şekil 4: SAUPORT Menüleri

| Eğitim        |                                                                                                    |  |  |  |  |  |
|---------------|----------------------------------------------------------------------------------------------------|--|--|--|--|--|
| 🖉 Ders        | Öğretim üyesi olduğunuz derslerin tamamını görebileceğiniz bölümdür.                                         |  |  |  |  |  |
| 曫 Sanal Sınıf | Dersleriniz ile ilgili sanal sınıfların oluşturulduğu bölümdür.                                              |  |  |  |  |  |
| Ħ Kaynak      | Dersleriniz ile ilgili kaynakların (video, ses, dış kaynak, dosya, resim) içeriklerinin yüklendiği bölümdür. |  |  |  |  |  |
| 🔥 İçerik      | Dersleriniz ile ilgili sunum içeriklerinin (scorm) yüklendiği bölümdür.                                      |  |  |  |  |  |
| 🕼 Sınav       | Dersleriniz ile ilgili soru havuzunun ve sınavların oluşturulduğu bölümdür.                                  |  |  |  |  |  |
| 💼 Ödev        | Dersleriniz ile ilgili ödevlerin oluşturulduğu bölümdür.                                                     |  |  |  |  |  |

|             | 📀 İletişim                                                                                                    |  |  |  |  |  |
|-------------|----------------------------------------------------------------------------------------------------|--|--|--|--|--|
| 🌲 Duyurular | Dersiniz ile ilgili sınıf duyuruları yapabileceğiniz bölümdür.                                                                                         |  |  |  |  |  |
| 🐱 Mesajlar  | Derslerin öğretim elemanları, sistem yöneticileri ve diğer kullanıcılara mesaj yoluyla ulaşabileceğiniz bölümdür.                                      |  |  |  |  |  |
| Forum       | Forum Her ders için ayrı ayrı oluşturulan ders forumlarına, programlar ve genel konula hakkında oluşturulan genel forumlara ulaşabileceğiniz bölümdür. |  |  |  |  |  |
| A Destek    | Sistem ve dersler ile ilgili her türlü sorunlarınızı program koordinatörlerine bildirebileceğiniz bölümdür.                                            |  |  |  |  |  |

# 3. Eğitim Kategorisi

SAUPORT sisteminde bulunan eğitimsel işlevlerin bulunduğu kategoridir. Bu kategoride Ders, Sanal Sınıf, Kaynak, İçerik, Sınav, Ödev modülleri bulunmaktadır.

# 3.1.Ders Modülü

SAUPORT sistemine giriş yapıldığında ana ekranda öğretim üyesi olduğunuz dersleriniz Şekil 5'de gösterildiği gibi Ders Modülü ekranında listelenmektedir.

| G    | ) this is | <b>1111</b> |                                                                                                    |               | A 18 A |
|------|-----------|-------------|----------------------------------------------------------------------------------------------------|---------------|--------|
| Q (  | tina a    | ~           | 🗰 anangia - Denier -                                                                                                    |               |        |
|      | P Det     |             | P Deriler                                                                                                    |               |        |
|      | tion and  |             |                                                                                                    |               |        |
| -    | Prom      |             | # 10.915-23G-ING-NCC                                                                                                    | C. Adversaria |        |
| - 11 | Taylan .  |             | and and the second second seco |               |        |
|      | See.      | -           | A                                                                                                    |               |        |
| 1    | f intern  |             | 0                                                                                                    |               |        |
|      | Cales     |             |                                                                                                    |               |        |
| 0    | latigre.  |             |                                                                                                    |               |        |
|      |           |             |                                                                                                    |               |        |
|      |           |             |                                                                                                    |               |        |

### Şekil 5: Ders Modülü

| R KL501 - 23G-ING-ACL | ILAHIYAT |
|-----------------------|----------|
| ING-ACL - INGILIZCE-I |          |
| (850)                 |          |
| 16                    |          |

### Şekil 6: Ders Kutucuğu

Şekil 6'da dersin özet kutucuğuna bakıldığında; sol üst bölümde dersinizin kodu (KLSO1 – 23G-ING-ACL), sağ üst bölümde dersinize ait sınıfların adları (ILAHIYAT, SHMYO1, ...) yer almaktadır. Bunların altında dersinizin adı (ING-ACL-İNGİZLİCE-I) ve derse kayıtlı olan öğrenci listesinin görülebildiği öğrenci listesi (850) yer almaktadır. Özet kutucuğunun alt bölümünde ise derse ait içerik, kaynak, sanal sınıf aktivitelerinin sayılarını görebileceğiniz ve aktivitelere ulaşabileceğiniz simgeler bulunmaktadır. Ders kodu ya da ders adını tıklayarak ders detayları sayfasına erişebilirsiniz.

6

SAUPORT 2022

| 🛞 ministerinen |                                                                                                    |             |  |       |                   |               | A .          | • • •       |
|----------------|----------------------------------------------------------------------------------------------------|-------------|--|-------|-------------------|---------------|--------------|-------------|
| Cana -         | · Annalis - Denier -                                                                                                    | treatmine a |  |       |                   |               |              |             |
| # Det          | and the state of the state of t |             |  |       |                   |               |              |             |
| A Final Prof.  |                                                                                                    |             |  |       |                   |               |              |             |
| 4 Pro#         | 10.00                                                                                                    |             |  |       |                   |               |              |             |
| T hapten       | # Hattativ Altourner                                                                                                    |             |  | #10X- | U Genel Skinister | # Descorption | & Distantian | A Service @ |
| C 1000 -       | D.                                                                                                    | W.          |  |       | 12.1              | 4+            | 63           | 100         |
| of from        |                                                                                                    |             |  |       |                   |               |              |             |
| B Cale         | W X Hafa Sarier S                                                                                                    | ed.         |  |       |                   |               |              |             |
| a begen -      |                                                                                                    |             |  |       |                   |               |              |             |
| Erenne -       |                                                                                                    |             |  |       |                   |               |              |             |
|                |                                                                                                    |             |  |       |                   |               |              |             |

### Şekil 7: Ders Detayları

Şekil 7'de ders detayları sayfası gösterilmektedir. Aktiviteler Haftalık ve Genel aktiviteler olmak üzere 2 sütuna ayrılmıştır.

Haftalık aktiviteler ders detayları sayfasının sol bölümünde bulunmaktadır. Bu aktiviteler sanal sınıf, kaynak (video, ses, dış kaynak, dosya, resim) ve içerik (ders içerikleri paketleri) aktiviteleridir. Tüm aktiviteler 15 haftaya yayılmıştır. Görüntülenmek istenen hafta seçilerek aktiviteler haftalık olarak filtrelenebilmektedir. (*bkz*. Şekil 8)

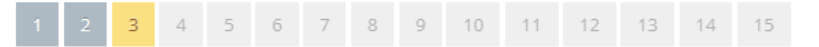

### Şekil 8: Haftalık Görünüm

Sanal sınıf, içerik ve kaynak aktivite simgeleri tıklanarak istenilen aktiviteler aktivite bazlı olarak filtrelenebilmektedir. (*bkz.* Şekil 9)

| a Haftalık Aktivitele | r     |     | + Yeni - |
|-----------------------|-------|-----|----------|
| 15-                   | ()(留) | (E) |          |
|                       |       |     |          |

### Şekil 9: Haftalık Aktiviteler

Şekil 10'de gösterildiği gibi **Yeni sekmesi** altında bulunan içerik, kaynak, ödev, sınav, proje ve forum sekmeleri kullanılarak ilgili derse ait yeni aktiviteler oluşturulabilmektedir.

| Haftalik Aktiviteler |            |      | + Yem                        |  |
|----------------------|------------|------|------------------------------|--|
| <b>C</b> A           | <u>H</u> . | ∎e : | Ciçerik<br>EKaynak           |  |
|                      |            |      | © Odev<br>C#Sinav<br>≜ Proje |  |

### Şekil 10:

Genel aktiviteler ders detayları sayfasının sağ bölümünde bulunmaktadır. Genel aktiviteler sekmesi altında sınav, proje, ödev ve forum aktiviteleri listelenmektedir. Ayrıca bu bölümde ders bilgileri, duyurular ve sorunlar sekmeleri yer almaktadır.(*bkz*. şekil 11-12-13)

Şekil 11: Genel Aktiviteler

Ders bilgileri sekmesi altında dersin sınıflarını, öğretim üyesinin adı ve soyadını bilgilerini bulabilirsiniz. (*bkz*. Şekil 12)

| Genel Aktiviteler        | Ders Bägileri               | Dugunular   | A Securiar 🕲 |
|--------------------------|-----------------------------|-------------|--------------|
| LEI 7 ARALIK (INIVERSITI | ESE 23G-ING-ACL - ING-ACL - | HAGHLONDE A |              |
| nf                       | SHM                         | Y01 -       | 1            |
| dention Characterian     | -                           |             |              |

Şekil 12: Ders Bilgileri

Sorunlar sekmesi altında derse ait iletilmiş olan sorunları görebilirsiniz. Sekmenin sağ üst bölümünde bulunan ok sembolü ile bölümü genişleterek sorun durumunu ve türünü filtreleyebilir, sorun tanımlarını arayabilir, cevaplayabilirsiniz. (*bkz.* Şekil 14)

|                                | Ş       | ekil 13: D | uyurular  |   |              |   |
|--------------------------------|---------|------------|-----------|---|--------------|---|
| <sup>8</sup> Genel Aktiviteler | E Ders  | Bigien     | Duyurular |   | ▲ Sorunlar 🗿 |   |
| A Sorunlar                     |         |            |           |   |              | - |
| Bekkyor                        | ~       | Seçiniz    |           | * |              |   |
| Sorun Tanımı                   |         |            |           |   |              |   |
| 2000/00/00/00/02/02            | 1000000 |            |           |   |              |   |

### Şekil 14: Sorunlar

# 3.2.İçerik Modülü

Şekil 15'de içerik modülü gösterilmektedir. Derslerinize ait yeni içerik oluşturmak (Scorm) ve oluşturmuş olduğunuz içerikleri listemek için içerik modülü kullanılmaktadır. Ekranın üst kısmında bulunan "İçerik-Ders Adı" alanında ilgili dersinize ait içerikleri filtreleyebilirsiniz. Listelenen içerikler şablonunda aktivite adı ile içeriği oluştururken verdiğiniz isim ve programınızın adı; sınıf ile içeriği oluştururken seçtiğiniz içeriği tanımladığınız sınıf; durum bölümünde istatistik gösterilmektedir. İçerik adına tıklayarak yüklemiş olduğunuz içeriği açabilirsiniz.

| (2) Maximum | ŧ.  |                                                                                                    | A = A 🔞 💳                                                                                                    |
|-------------|-----|----------------------------------------------------------------------------------------------------|----------------------------------------------------------------------------------------------------|
| 📮 titten    | - 4 | Research Control of Control                                                                                                    |                                                                                                    |
| #211        |     | In keeth                                                                                                    |                                                                                                    |
| Wing Sed    | 1   |                                                                                                    | THE R. LEWIS CO.                                                                                                    |
| 4 mm        | 1   | References                                                                                                    | NAME OF TAXABLE AND A DESCRIPTION OF TAXABLE AND A DESCRIPTION OF TAXABLE |
| E Marten    |     |                                                                                                    | Field Family printment (+ ) mp.40, impublic (+)                                                                                                    |
| + 10. inth  | -1  | Activity and a second second |                                                                                                    |
| + type (c)  |     |                                                                                                    |                                                                                                    |
| i faister   |     |                                                                                                    |                                                                                                    |
| of them     |     |                                                                                                    |                                                                                                    |
| a com       |     |                                                                                                    |                                                                                                    |
| Q feetre    |     |                                                                                                    |                                                                                                    |
|             |     |                                                                                                    |                                                                                                    |
|             |     |                                                                                                    |                                                                                                    |

### Şekil 15: İçerik Modülü

# 3.4.1. Ders İçerik Paketi Yüklemek Ve Ders İçeriği Oluşturmak

Yeni bir ders içeriği eklemeden önce ders içeriği olarak oluşturmuş olduğunuz scorm içerik paketlerini paketler bölümünden sisteme yüklemelisiniz. İçerik paketini sisteme yüklemek için paketler modülünden "+ Yeni Paket" butonuna tıklayınız. (*bkz.* Şekil 16)

| 6   |                 | <b>#</b> |                                 | · · · · · · · · · · · · · · · · · · ·                                |
|-----|-----------------|----------|---------------------------------|----------------------------------------------------------------------|
| Ψ   | C() Ale         | 4        | 🖬 messale i Ameter -            |                                                                      |
|     | E lines         |          | Philetler                       |                                                                      |
| -   | tional total    |          | • Territore                     | 100.00 ETT -                                                         |
|     | L TYLE          |          | Reliated                        | Bellet                                                               |
| 1   | 3 Faynoti       |          |                                 | AD TO T ADD, DO DAVIS (MITT) - ADATOSH B, AD LENS VE BARK - BARKET - |
|     | <b>6</b> (6446) | -4       | Alamanda aygan kaya kabalamadi. |                                                                      |
|     | a special       |          |                                 |                                                                      |
|     | a Autorited     |          |                                 |                                                                      |
| 1.5 | 7 Server        |          |                                 |                                                                      |
|     | Citer .         |          |                                 |                                                                      |
| ٥   | Tabler .        | $\sim$   |                                 |                                                                      |
| 쑢   | Vinwen .        | -        |                                 |                                                                      |
|     |                 |          |                                 |                                                                      |

Şekil 16: İçerik Paketleri

8

| C               |     |                  |                                   | A = A 🚯 💷 - 4 |
|-----------------|-----|------------------|-----------------------------------|---------------|
| allese -        | ~   | #                |                                   |               |
| # (++)          |     | LeDers Diamiere  |                                   |               |
| * Sey Set       |     | Terra Instruct   |                                   |               |
| 100             |     | di tanan 12 yerk | (Comutat)                         |               |
| Distant .       |     | Propram          | NULTE / AND UNIVERSITY            |               |
| - E. 100-9      | - 1 |                  | Advertises it and not be made and |               |
| 1 (prix)        |     | Arts Dero        | ADVITUDE CALCULATION AT AND -     |               |
| i taketor       |     | Dera Add         |                                   |               |
| 9.214           |     | And Demakt       |                                   |               |
| (# 0000         |     |                  |                                   |               |
| O perter        | 2   | ACHINES          |                                   |               |
| <b>삼</b> ****** |     |                  |                                   |               |
| (1)             |     | HEESTREE         |                                   |               |
|                 |     |                  |                                   |               |
|                 |     |                  |                                   | a par - sport |

### Şekil 17: İçerik Paketi Yüklemek

E-Ders Düzenleme sekmesi Tanım, İçerik ve Konular olmak üzere üç bölüme ayrılmıştır. Tanım sekmesi altında bulunan program bölümünde dersinizin bulunduğu programı, ana ders bölümünde dersinizi seçmelisiniz. Ders adı bölümünde paketinizin sistemde görünmesini istediğiniz paket adını belirlemelisiniz. (1.Hafta Ders İçeriği) İçerik bölümünde bulunan Gözat butonuna tıklayarak yüklemek isteğiniz içerik paketini seçmeli ve sisteme yüklemelisiniz. Paket sisteme yüklendikten sonra Ders paketi sekmesi altında listelenecek paketinizi seçmelisiniz. Ders tipi olarak scorm paket türünü seçilmelidir. Bu işlemleri tamamladıktan sonra kaydet butonuna basarak e-ders paketini kaydedebilirsiniz.

Paketinizi sisteme kaydettikten sonra içerik modülünde bulunan "+ Yeni İçerik" butonuna tıklayarak yeni E-Ders içeriğinizi oluşturmalısınız. (*bkz.* şekil 18)

| 🛞 shrucenter    |                             | 🔺 = 🔺 😧 2000 1                        |  |  |  |
|-----------------|-----------------------------|---------------------------------------|--|--|--|
| 📮 tgan -        | H hands / lant.             |                                       |  |  |  |
| # Des           | The loss to                 |                                       |  |  |  |
| W Sent Sect.    |                             | THE INCOME.                           |  |  |  |
| 4 Prop          | Reference                   |                                       |  |  |  |
| E MARK          |                             | ALL FAMILY DESIGNED + MEAN, RELEASE + |  |  |  |
| • 6.4mb - 6     | Anamana uga Kapi bilanamati |                                       |  |  |  |
| a type in       |                             |                                       |  |  |  |
| i faister       |                             |                                       |  |  |  |
| 3.000           |                             |                                       |  |  |  |
| Cliffer Cliffer |                             |                                       |  |  |  |
| 6 mile -        |                             |                                       |  |  |  |
| 🚆 / In 1991 -   |                             |                                       |  |  |  |
|                 |                             |                                       |  |  |  |

### Şekil 18: Ders İçeriği Oluşturmak

+ Yeni İçerik butonuna tıklayarak sisteme eklemiş olduğunuz e-ders paketlerini seçerek ders içeriklerinizi oluşturabilirsiniz.

# 3.3.Kaynak Modülü

Şekil 19'da kaynak modülü gösterilmektedir. Derslerinize ait bütün kaynakları (video, ses, dış kaynak, dosya, resim) listemek ve yeni kaynak oluşturmak için kaynak modülü kullanılmaktadır. Ekranın üst kısmında bulunan "Tümü" butonu ile haftalık olarak, "Kaynak - Ders Adı" alanından ise kaynak ve ders adı ile ilgili dersinize ait kaynakları filtreleyebilirsiniz. Listelenen kaynaklar şablonunda aktivite adı ile kaynağı oluştururken verdiğiniz isim ve programınızın adı; sınıf ile kaynağı oluştururken seçtiğiniz kaynakları eklemiş olduğunuz sınıflar; durum bölümünde istatislikler gösterilmektedir. Kaynak adına tıklayarak yüklemiş olduğunuz içeriği açabilirsiniz.

| S INFIAMA |                          |    |                              |                                                                                                    |  |  |  |
|-----------|--------------------------|----|------------------------------|----------------------------------------------------------------------------------------------------|--|--|--|
| Ψ         | tpore                    | -  | 🖷 statigts i statistic i     |                                                                                                    |  |  |  |
|           | a tais                   |    | El Reynaldar                 |                                                                                                    |  |  |  |
| 1         | 1000                     |    | A Designed and a second      | THE PART OF A                                                                                                    |  |  |  |
|           | L'Anger                  |    | Reference and Control (1997) |                                                                                                    |  |  |  |
|           | E sayore                 | 1  |                              | Such Parallel State (State Street and Street and Street |  |  |  |
| 2         | <ul> <li>Name</li> </ul> | 1  |                              |                                                                                                    |  |  |  |
| 19        | if here.                 |    |                              |                                                                                                    |  |  |  |
| 1.0       | Color                    |    |                              |                                                                                                    |  |  |  |
| 0         | Detain:                  | 14 |                              |                                                                                                    |  |  |  |
| 쓮         | Contraction of the       |    |                              |                                                                                                    |  |  |  |
|           |                          |    |                              |                                                                                                    |  |  |  |

### Şekil 19: Kaynak Modülü

# 3.5.1.Kaynak Aktivitesi Oluşturmak

Kaynak aktivitesi oluşturmak için kaynak modülüne tıklayınız. Açılan kaynaklar sayfasında eklemiş olduğunuz tüm kaynaklar listelenmektedir. "+ Yeni Kaynak" butonu ile yeni bir kaynak oluşturabilirsiniz. Kaynak ekleme ekranı yeni kaynak ve hedef kitle olmak üzere iki bölüme ayrılmıştır. Aktivite adı bölümüne kaynak ismini, açıklama bölümüne kaynak hakkında yapmak istediğiniz açıklamaları, kaynak tipi bölümünde eklemek istediğiniz kaynağın türünü (video, resim, dış kaynak, ses, dosya) seçmelisiniz. Kaynak adresi bölümünde bulunan "Gözat" botununu kullanarak yüklemek istediğiniz dosyayı bilgisayarınızdan sisteme yükleyebilirsiniz.

Hedef kitle bölümünde program, ders, kaynağın görüntülenmesini istediğiniz hafta ve ekleme tipi alalarını seçerek kaynağı sisteme ekleyebilirsiniz. Sisteme eklemiş olduğunuz kaynaklar kaynak modülü altında listelenmektedir.

| 3 THE    | 1111<br>1 |                  |                                |                |                             |          | • • • • • • • |
|----------|-----------|------------------|--------------------------------|----------------|-----------------------------|----------|---------------|
| 🖵 täven  | ~         | · manafa - stars | No - Aquat Section -           |                |                             |          |               |
| #101     |           | E Kaynak Yani    | Kaphik                         | OF Header Kine |                             |          |               |
| Lines    |           | Aktoley Ads      |                                | Property       | wights of Automatic Streets | 416178 - |               |
| - Bright | (         | Apatonia         |                                | Sett           | Devis Singente              |          |               |
| E lath   | 3         | Keynak Ter       | Dates in                       | 1.44           | 13                          |          |               |
| 8 Cite   |           | Report Altern    | United<br>Samp<br>Dig Köpeladi | Addetence Tips | Add Make                    | - 0      |               |
| O hepen  |           |                  | Meson I                        | Tarif Adv      |                             |          |               |
| W        | ×         | Kayth Donye      |                                |                |                             |          |               |
|          |           |                  |                                |                |                             |          | • int event.  |

### Şekil 20: Yeni Kaynak Eklemek

# 3.4.Sanal Sınıf Modülü

Derslerinize ait sanal sınflar haftalık olarak ders programı çerçevesinde otomatik olarak sisteme tanımlanacaktır. Mazeret, ek ders gibi sanal sınıf aktiviteleriniz program yöneticileri tarafından sanal sınıf modülü altında oluşturulacaktır. Daha önceden yapmış olduğunuz sanal sınıfların tekrarlarına bu modül altında erişebilirsiniz.

Şekil 21'de sanal sınıf modülü gösterilmektedir. Ekranın üst kısmında bulunan "Sanal Sınıf - Ders Adı" alanı ile sanal sınıf aktivitelerinizin tümünü içerisinden istediğiniz aktiviteyi isim bazlı olarak, tümü butonu ile gelecek, aktif ve geçmiş oturumlarınızı, hafta butonu ile ise haftalık olarak sanal sınıf aktivitelerinizi filtreleyebilirsiniz. Filtre menüleri altında bulunan programlarınız ve ders seçiniz menüleri ile derslerinizin kayıtlı bulunduğu programlar ve dersleriniz arasında geçiş yapabilirsiniz. Listelenen sanal sınıflar şablonunda Sanal Sınıf adı ile sanal sınıf adı ve süre, tarih ve katılımcı bilgilerinin gösterildiği bölümler bulunmaktadır. Sanal sınıf adına tıklayarak oluşturmuş olduğunuz sanal sınıf aktivitesine giriş yapabilirsiniz, geçmiş sanal sınıf oturumlarınızı tekrar izleyebilirsiniz.

| 🕒 ####     |   |                                                                                                    |                                                                                                    |        |                                                                                                    | A = A 🙆 ******        |
|------------|---|----------------------------------------------------------------------------------------------------|----------------------------------------------------------------------------------------------------|--------|----------------------------------------------------------------------------------------------------|-----------------------|
| ₩ 4        | 1 | Marganite - Sectoria -                                                                                                    |                                                                                                    |        |                                                                                                    |                       |
| Alex       |   | Secul Sector                                                                                                    |                                                                                                    |        |                                                                                                    |                       |
| - When bod | 4 |                                                                                                    |                                                                                                    |        | and the second second se | and large and long at |
| 2100       |   |                                                                                                    |                                                                                                    |        | Badmendal I                                                                                                    | Contra Contra Contra  |
| E3 harton  |   |                                                                                                    |                                                                                                    |        |                                                                                                    |                       |
| Pi loniti  |   | Sand Sed                                                                                                    | 164                                                                                                    | (66    | 2940                                                                                                    | 2,414-                |
| Al Seat    |   | A metal tand first water and the second second seco | -0000                                                                                                    | 1 444  | (Maxwelling)                                                                                                    |                       |
| o          |   | A sufficience land<br>menore analysis                                                                                                    | anarest .                                                                                                    | a name | Participation                                                                                                    | -                     |
| ······     |   | A substantial and<br>and an instantian                                                                                                    | Raw off                                                                                                    | Teer   | The second second                                                                                                    |                       |
|            |   | S Auto Land Line                                                                                                    |                                                                                                    | inet.  | Tairment .                                                                                                    |                       |
|            |   | A reality latest latest field<br>dest_Argindefinitions                                                                                                    | The second second second second second second second second second second second second second second second se | Time . | Editoria :                                                                                                    |                       |
|            |   | Topar 7 taja provinge                                                                                                    |                                                                                                    |        |                                                                                                    |                       |

Şekil 21: Sanal sınıf Modülü

# 3.7.1. Sanal Sınıf Aktivitesi Oluşturmak

"+ Yeni Sanal Sınıf" butonuna tıklayarak yeni bir sanal sınıf oluşturabilirsiniz. Aktivite adı bölümüne sanal sınıf ismini, açıklama bölümüne ilgili açıklamayı yazmalısınız. Sanal sınıf sağlayıcısı olarak "BigBlueButton" sağlayıcısını seçmelisiniz. Ders başlama tarihi ve başlama saati bölümünde sanal sınıfınızın başlamasını istediğiniz gün ve saati seçiniz. Ders süresi bölümünde dersinizin toplam süresini yazmalısınız. Sanal sınıfın açılacağı BigBlueButton sunucusu seçeneği "seçiniz" olarak kalmalıdır. Sayfanın sağ bölümünde bulunan hedef kitle bölümünden programınızı ve aktiviteyi oluşturmak istediğiniz dersinizi seçiniz. Oluşturduğunuz sanal sınıf aktivitesinin hangi haftaya ait olduğunu seçmelisiniz. Kaydet butonu ile sanal sınıfı kaydetmelisiniz. Kaydetmiş olduğunuz sanal sınıf sanal sınıf modülü altında listelenecektir.

|                                                        | T.   |                                             |                      |                 | A = + @ == •         |
|--------------------------------------------------------|------|---------------------------------------------|----------------------|-----------------|----------------------|
| C than                                                 |      | · instal installed                          | le - secied let      |                 | A RET MALE SHARES IN |
| #Det                                                   |      | 🗑 Yeni Sanai Smit                           | 12 Hedat Kitle       |                 |                      |
| <ul> <li>W Land Stoff</li> <li>+ Sand Stoff</li> </ul> | -1   | ARMINE AND                                  | Program INLIST FAMIL | un Universite - |                      |
| + September                                            |      | AGRIERIE                                    | Dars Dem Register    | () (d)          |                      |
| 1 mm                                                   |      | Saliepo                                     | fightedams +         |                 |                      |
| E. terte                                               | -    | Ders Bagliene Terro                         | m max 0 Gara Atta    | - 0             |                      |
| U Sea                                                  | 2    | Ders Silvesi                                | Ind Ab               |                 |                      |
| <b>0</b> here                                          | 4    | Tanat Levit kaydindthen<br>mill             | H                    |                 |                      |
| <ul> <li>₩ ******</li> <li>♦ *****</li> </ul>          | 1.16 | Dense eko Sana sost<br>varta peritira apria | III 0                |                 |                      |
| Seven II                                               |      | tanattanén Agracaja<br>BBB Sanatuna         | - Magina -           |                 |                      |
| Natara Ad                                              |      |                                             |                      |                 |                      |
|                                                        |      |                                             |                      |                 | a par a famile       |
|                                                        |      |                                             |                      |                 |                      |

### Şekil 22: Sanal sınıf oluşturmak

# 4. İletişim Kategorisi

# 4.1. Duyurular

Dersleriniz hakkında duyuru oluşturmak ve oluşturmuş olduğunuz tüm duyurulara ulaşmanız için duyuru modülü kullanılmaktadır. Duyuru modülü duyuru yönetimi ve duyurular olmak üzere 2 alt modüle ayrılmıştır. Duyuru yönetimi modülü ile dersiniz hakkında yeni bir duyuru ekleyebilir, sağ üst bölümde bulunan filtre yardımı ile duyurularınızı aktif, süresi dolmuş, silinmiş ve tüm duyurular olarak, "Duyuru Başlığı" alanı ile duyurularınız içerisinden istediğiniz isimli duyuruyu filtreleyebilirsiniz. Duyurular modülü ile tüm duyurularınızı görüntülüyebilirsiniz. Duyuru yönetimi sayfasında bulunan "+ Yeni Duyuru" butonu ile duyuru oluşturabilirsiniz.

# 4.2.Forum

Forum modülü ders forumları ve genel forumlar olmak üzere iki alt modüle ayrılmıştır. Ders formları alt modülü ile derslerinize ait yeni forumlar oluşturabilirsiniz. Genel forumlar altında ise tüm programlar

hakkında ortak bilgilendirme yapılan forumlar bulunmaktadır. Genel ders forumları sistem yöneticileri tarafından oluşturulmaktadır. Öğretim üyeleri genel ders formlarına yanlızca mesaj yazabilirler.

# 4.3. Destek

Destek modülü öğrenciler tarafından iletilmiş olan sorunlara ulaşabileceğiniz bölümdür. Sorun durumu (inceleniyor, cevaplandı, bekliyor vb.), öğrenci adı ve soyadı, sorun tanımı, sorun türü ve aktivite durumu bilgilerini kullanarak sorunları filtreleyebilirsiniz.

Sorunları görüntülemek için Sorun tanımı bölümüne tıklamalısınız. Sorun detayları bölümünde ders adı, sorun durumu, gönderen, sorun tanımı, sorun detayları ve eğer sorun bildirimi yapılırken eklenen bir ek dosya var ise ek dosyaları görüntüleyebilirsiniz. İşlemler bölümünde ise sorun hakkında durum güncellemeleri yapabilir ve sorunlara cevap yazabilirsiniz.